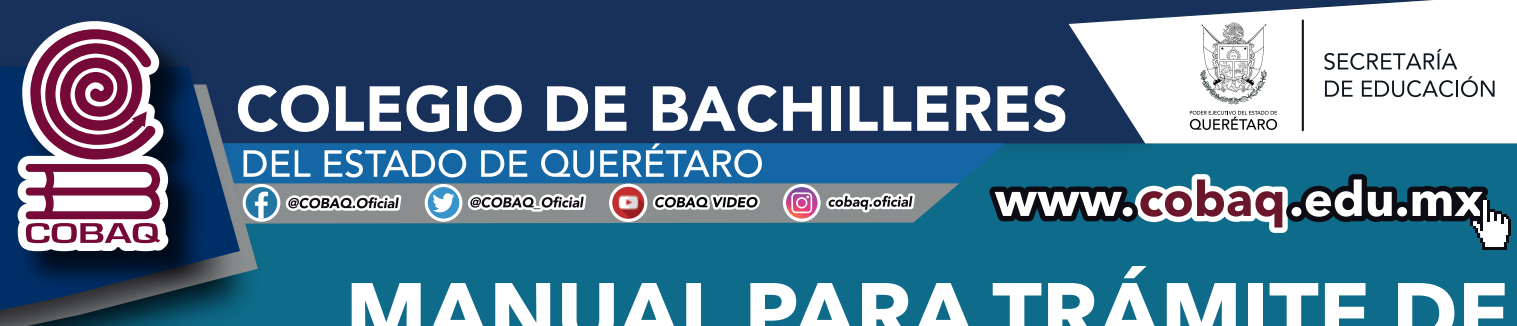

# MANUAL PARA TRÁMITE DE EXAMENES DE REGULARIZACIÓN EN LÍNEA

### **SEMESTRE 2021-A**

#### LEE DETENIDAMENTE LAS SIGUIENTES INSTRUCCIONES:

1

Ingresa a la página: https://servicios.cobaq.edu.mx/php/cobaq/cobaq/alumnos/ Ingresa tu matrícula, primer apellido y

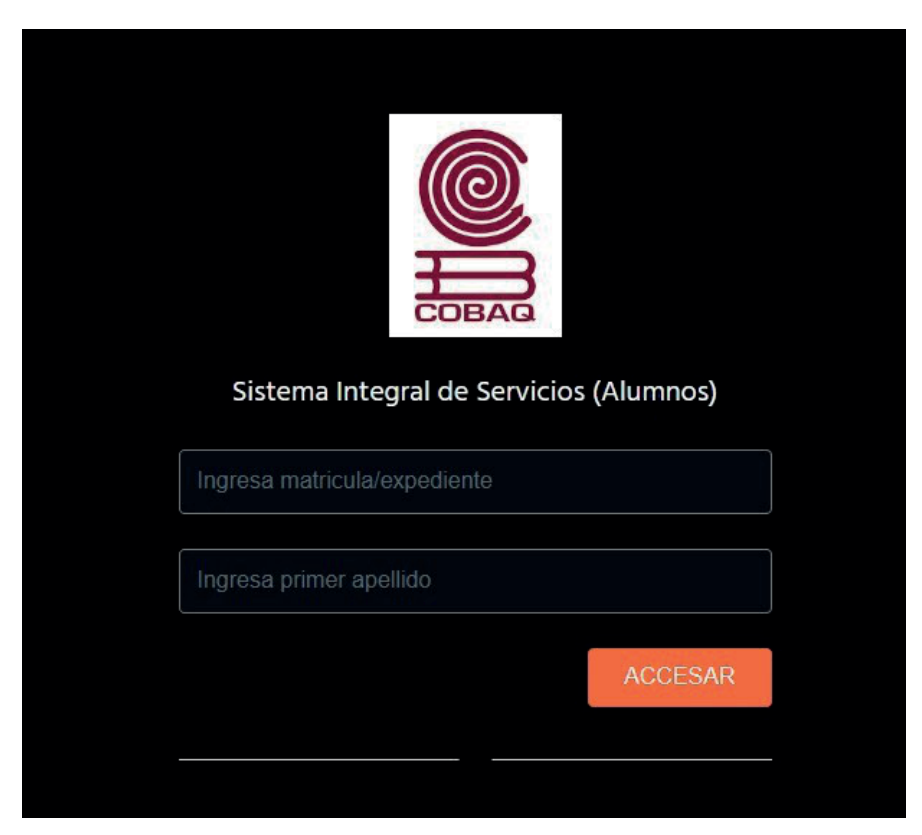

## Ingresa en el módulo de pago de Examen de Regularización.

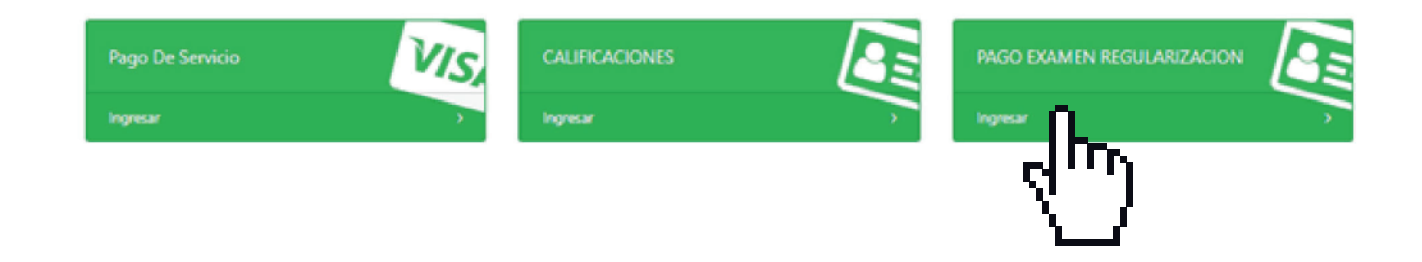

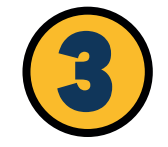

### Aparecen las asignaturas que adeudas, selecciona la que deseas pagar, dando clic en el ícono en forma de "tarjetita" de pagar.

|                            |                   | Maxin                      | no puedes selecionar 4 examenes para pagar!! |             |       |          |       |
|----------------------------|-------------------|----------------------------|----------------------------------------------|-------------|-------|----------|-------|
|                            |                   |                            |                                              |             |       |          |       |
| latricula                  | Nombre del Alumno |                            | Plantel                                      | Plantel     |       |          | Turno |
| 0                          | LAS . ~ . N       |                            | 17 / CONSTITUCION DE 1917                    |             | 17207 | 2        | 1     |
| leleccion de exame         | n 0 de 4          |                            |                                              |             |       |          |       |
| far 10 Mantra              | du                |                            |                                              |             |       | Ruscan   |       |
| ei iv • einua              | 203               |                            |                                              |             |       |          |       |
| Clave de Asignatu          | ra 11             | Nombre de Asig             | natura 11                                    | Status Page | 0     | 11 Pagar | 1     |
|                            |                   | MATEMÁTICAS II             |                                              |             |       |          | 0     |
| 172000                     |                   |                            |                                              |             |       |          |       |
| 172000                     |                   | ÉTICA II                   |                                              |             |       |          |       |
| 172000<br>172003<br>172008 |                   | ÉTICA II<br>INFORMÁTICA II |                                              |             |       |          |       |

# Valida tus datos y si son correctos, continúa con el modo de pago presionando el botón del pago deseado.

| PAGO EN LINEA   | k.           |                |         |  |
|-----------------|--------------|----------------|---------|--|
| Datos<br>NOMBRE | Genera       | les Pag        | 0       |  |
| PAGO            |              | COSTO          |         |  |
| MATRICULA       | CC - Plantel |                |         |  |
|                 |              |                |         |  |
|                 | 8/6          | PAGO CON TAR   | UETA    |  |
|                 |              | PRACTICAJA (IM | PRIMIR) |  |

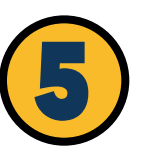

PAGO CON TARJETA Si elegiste pago con tarjeta, te arroja la siguiente advertencia que debes tomar en cuenta.

REGRESAR Verifica tu Pago Aqui

Ø CANCELAR

En este momento estas entrando en la pagina del banco SANTANDER

"FAVOR NO CERRAR PAGINA"

hasta concluir el Pago!

### Debes colocar los datos de la tarjeta de débito o crédito que se utilizará para el pago, es importante que valides que tu correo sea correcto, si no modifícalo, en dicho correo se te enviará información.

| 0                            | \$ MOON                                                            |
|------------------------------|--------------------------------------------------------------------|
|                              |                                                                    |
| Pago                         | CERTIFICADO TERMINAC                                               |
| Card num                     | ber                                                                |
| Expires                      | Security code                                                      |
| Email<br>tucorre             | o@a.cobaq.edu.mx                                                   |
| Your paymen<br>Please keep 1 | t will be processed thru 3D-Secure.<br>window open until finished. |
| į                            | A PAY \$                                                           |
|                              | Secure card payment                                                |
|                              | 📣 Santander'                                                       |

## Ingresa los datos de seguridad que solicita tu banco (esta pantalla es diferente de acuerdo al banco).

| VERIFIED<br>by VISA                                                      | Poseidon Bank            |
|--------------------------------------------------------------------------|--------------------------|
| 3d SecureMPI.com ACS Simulator<br>Please submit your 3D-Secure password: |                          |
| Merchant: COBAQ WEB                                                      |                          |
| Date: Monday, 11 May 2                                                   | 2020                     |
| Card No: ****-****-4111                                                  |                          |
| Amount: 524.00                                                           |                          |
| Description of Service:                                                  |                          |
| Card Holder: Name of Cardhold                                            | fer associated with card |
| Personal Message: Message establis                                       | hed by cardholder        |
| Password: (try 'secret')                                                 | Telp Cancel              |
| Forgot your password?                                                    | 1 Million II.            |
| Submit                                                                   | 1                        |
| 62003 3DSecureMPVEndeavou                                                | r. All rights reserved.  |

## **8** Espera la respuesta del pago.

|                | REGRESAR | Verifica tu Pago Aqui | Ø CANCELAR |
|----------------|----------|-----------------------|------------|
| PAGO EN LINEA  |          |                       |            |
| Datos (        | General  | es Pago               |            |
| PAGO           |          | соѕто                 |            |
| MATRICULA      | Plantel  |                       |            |
| STATUS DE PAGO | )        |                       |            |
| REFERENCIA     |          |                       |            |
|                |          |                       |            |

### Al terminar la confirmación da clic en verifica tu pago aquí.

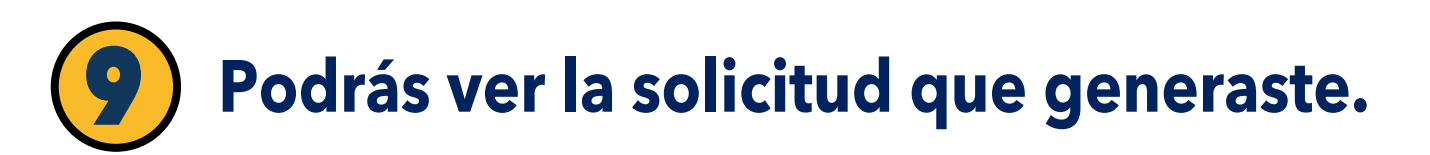

| 10 🔻     | entradas     |              |            |               |                |                  | Buscar:            |             |
|----------|--------------|--------------|------------|---------------|----------------|------------------|--------------------|-------------|
| antel †⊥ | Matricula 11 | Tipo_Pago 11 | Importe 14 | Referencia 11 | Status Pago 11 | Status Solicitud | Fecha de Solicitud | Imprimir 11 |
|          | 200          | 203          | 524.0000   | 10011035/2406 | EN_PROCESO     | PENDIENTE        | 10/05/2020         | 1000        |
| antel    | Matricula    | Tipo_Pago    | Importe    | Referencia    | Status Pago    | Status Solicitud | Fecha de Solicitud | Imprimir    |

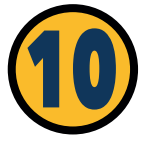

PAGO CON RECIBO (Para pago en practicajas) Te genera el recibo en formato PDF descárgalo y acude al banco a realizar tu pago.

|       |                                                                                                    |                                                                                                    | SECRETARÍA<br>DE EDUCACIÓN                                                                                                    |                                                                                                    | MATRICULA: D18031051 |
|-------|----------------------------------------------------------------------------------------------------|----------------------------------------------------------------------------------------------------|----------------------------------------------------------------------------------------------------|----------------------------------------------------------------------------------------------------|----------------------|
|       | CURP:                                                                                                    | VAMJ030903HQTZNN                                                                                                    | 146                                                                                                    |                                                                                                    |                      |
|       | NOMBRE:                                                                                                    | VAZQUEZ MENDOZA                                                                                                    | JUAN DIEGO                                                                                                    |                                                                                                    |                      |
|       | INSTITUCION:                                                                                                    | COBAQ                                                                                                    |                                                                                                    |                                                                                                    |                      |
|       | PLANTEL:                                                                                                    | EMSAD CONCA                                                                                                    |                                                                                                    |                                                                                                    |                      |
|       | Una vez realiza                                                                                                    | ido el pago recibiras la                                                                                                    | a notificacion de tu solicitud                                                                                                    | l por correo en las 48 h                                                                                                    | rs posteriores       |
|       | CUOTA RECUR                                                                                                    | PERACION: \$125.00                                                                                                    | Nota: La referencia                                                                                                    | bancaria sólo setà vigente ha                                                                                                    | ista 72 horas        |
|       | Bancos en los                                                                                                    | que deberás pagar:                                                                                                    |                                                                                                    |                                                                                                    |                      |
|       | BANCOMERCIE                                                                                                    | : 1575570                                                                                                    | DESERVICIA                                                                                                    | D190210512405226                                                                                                    |                      |
|       | SOLO BRACTIC                                                                                                    | A 14 5                                                                                                    | REFERENCIA:                                                                                                    | D180310512405226                                                                                                    | 7                    |
| 13-05 | -2020 12:53:14                                                                                                    | He leido y aceptad                                                                                                    | de los términos y condiciones a                                                                                                    | si como el aviso de privaci                                                                                                    | dad. PLANTEL         |
| 13-45 | -2020 12:53:14                                                                                                    | He leido y aceptad                                                                                                    | do los términos y condicionos a<br>60 (CONSTANCIAS, KARDEX O<br>60 (SECRETAXA                                                                                                    | si como el aviso de privaci<br>BOLETA CALJF (EMSAD))                                                                                                    | dad. PLANTEL         |
| 13-45 | -2020 12:53:14                                                                                                    | He leide y scaptac<br>PAG                                                                                                    | de los términes y condiciones a<br>50 (CONSTANCIAS, KARDEX O<br>EXPLOSIÓN SECRETARÍA<br>DE EDUCACIÓN                                                                                                    | sí como el aviso de privaci<br>BOLETA CALIF (EMSAD))                                                                                                    | dad. PLANTEL         |
| 13-85 | -2020 12:53:14                                                                                                    | He leido y acaptad<br>PAG<br>VAMJ030303HQTZNN                                                                                                    | de los términos y condiciones a<br>50 (CONSTANCIAS, KARDEX O<br>EXCRETANA<br>DE EDUCACIÓN<br>LAS                                                                                                    | si como el aviso de privaci<br>BOLETA CALIF (EMSAD))                                                                                                    | ded. PLANTEL         |
| 13-05 | -2020 12:53:14<br>CURP:<br>NOMBRE:                                                                                                    | He leido y aceptad<br>PAG<br>VANJOS0303HqTZNN<br>VAZQUEZ MENDOZA                                                                                                    | de los términos y condiciones a<br>SO (CONSTANCIAS, KARDEX OI<br>SCIENTS) E EDUCACIÓN<br>I EDUCACIÓN<br>I SCIENTS<br>JUAN DIEGO                                                                                                    | si como el aviso de privaci<br>BOLETA CALIF (EMSAD))                                                                                                    | dad. PLANTEL         |
| 1345  | CURP:<br>NOMBRE:<br>INSTITUCION:                                                                                                    | He leide y sceptar<br>PAG<br>VAMJ43003HQTZNN<br>VAZQUEZ MENDOZA<br>COBAQ                                                                                                    | de los términos y condiciones a<br>SO (CONSTANCIAS, KARDEX OI<br>UNITARIA DE EDUCACION<br>ALE DE EDUCACION<br>ALE DI LEGO                                                                                                    | el como el aviso de privaci<br>BOLETA CALIF (EMSAD))                                                                                                    | dad. PLANTEL         |
| 1345  | CURP:<br>NOMBRE:<br>INSTITUCION:<br>PLANTEL:                                                                                                    | He leide y sceptad<br>PAG<br>VANJØ3503HQTZNN<br>VAZQUEZ MENDOZA<br>COBAQ<br>EMSAD CONCA                                                                                                    | de los términes y condiciones a<br>los (CONSTANCIAS, KARDEX O                                                                                                    | si como el aviso de privaci<br>BOLETA CALIF (EMSAD))                                                                                                    | dod. PLANTEL         |
| 13-45 | CURP:<br>NOMBRE:<br>INSTITUCION:<br>PLANTEL:<br>Una vez realiza<br>posteriores                                                                      | He leide y aceptar<br>PAG<br>VAMA63603HATZNIN<br>VAZQUEZ MENDOZA<br>COBAQ<br>EMSAD CONCA<br>do el pago recibiras la                                                                                                    | de los támines y condiciones a<br>los (CONETANCIAS, KARDEX OL<br>SOUTONES<br>SOUTONES<br>SOUTONE | al como el aviso de privaci<br>BOLETA CALIF (EMBACI)<br>Estatut<br>Internetional de la como en las 48 hr                                                                                                    | dad. PLANTEL         |
| 13-45 | CURP:<br>NOMBRE:<br>NSTITUCION:<br>PLANTEL:<br>Una vez realiza<br>posteriores                                                                       | He leide y sceptar<br>PAG<br>VAM.ISSE03H0TZIN<br>VAZQUEZ MENDOZA<br>COBAQ<br>EMSAD COCA<br>do el pago recibiras la                                                                                                    | de los términes y condiciones a<br>co (CONSTANCIAS, KARDEXO)                                                                                                    | el como el aviso de privaci<br>BOLETA CAL (F (EMBAD))<br>E                                                                                                    | 484. PLANTEL         |
| 13-45 | CURP:<br>NONBRE:<br>NOTICION:<br>PLANTEL:<br>Una vez realiza<br>posteriores<br>CUOTA RECU/<br>Bancos en los                                         | He leide y aceptar<br>PAG<br>VAM.H20003H0TZHN<br>VAZQUEZ MENDOZA<br>COBAQ<br>EMSAD CONCA<br>Hdo el pago recibiras la<br>PERACION: \$125.00<br>que deberá s pagar:                                                                                                    | de los términos y condiciones a<br>co (CONSTANCIAS, KARDEX OI                                                                                                    | el como el aviso de privaci<br>BICLETA CALF (EMBACI))<br>Esta de la como en las 48 hr                                                                                                    | dad. PLANTEL         |
| 13455 | CURP:<br>NOMME:<br>NOMME:<br>PLATTE:<br>Una vez realiza<br>posteriores<br>CUOTA RECU!<br>Bances en les                                              | He letide y acaptar<br>PAG<br>VAM/050903HGTZNN<br>VAZOUEZ MENDOZA<br>OOBAQ<br>EMSAD CONCA<br>kdo el pago recibiras li<br>VERACION: \$125.00<br>que deberá s pagar:                                                                                                    | de los términes y condiciones a<br>EX (CONSTANCIAS, KARDEXO)<br>EX (CONSTANCIAS, KARDEXO)<br>EX (CONSTANCIAS                                                                                                    | el como el aviso de privaci<br>BOLETA CALF (EMBAD))                                                                                                    | dad. PLANTEL         |
| 1345  | CURP:<br>NORME:<br>NORME:<br>PGTITUCON:<br>PGTITUCON:<br>PLANTEL:<br>Una vez realiza<br>postariones<br>CUIOTA RECUI<br>Bancos en los<br>BANCOMERCE: | He leide y sceptar<br>PAG<br>VAM-ISSE03H0TZIN<br>VAZOUEZ MENDOZA<br>COBAQ<br>EMSAD COCA<br>Ido el pago recibiras la<br>PERACION: \$125.00<br>que deberás pagar:<br>:1575570                                                                                                    | de los términes y condiciones a<br>KO (CONSTANCIAS, KARDEXO)<br>SOLETANCIAS, KARDEXO<br>SOLETANCIA<br>SOLETANCIA<br>SOLETANCIA<br>SOLETANCIA<br>SOLETANCIA<br>SOLETANCIA<br>CARACITANCIAS<br>CONSTANCIAS<br>CONSTANCIAS<br>SOLETANCIAS<br>CONSTANCIAS<br>SOLETANCIAS<br>SOLETANCIAS<br>SOL                                                                                                    | el como el aviso de privaci<br>BOLETA CAL (F (EMBAD))<br>Esta Cal (F (EMBAD))<br>por correo en las 48 hr<br>ria sólo sest vigerte hasta 17<br>de la constancia de la constancia de la constanci | ded. PLANTEL         |
| 1345  | CURP:<br>NOMME:<br>NOMME:<br>PLATTEL:<br>Una vez realiza<br>posteriores<br>CUOTA RECU/<br>Bancos en los<br>BANCOMERCIE<br>SOLO PRACTICI             | He letide y acaptar<br>PAG<br>VAM/050903HGTZHN<br>VAZQUEZ MENDOZA<br>COBAQ<br>EMSAD CONCA<br>ado el pago recibiras li<br>2005 recibiras la<br>2005 recibiras la<br>20 | de los términes y condiciones a<br>EX (CONSTANCIAS, KARDEXO<br>EX (CONSTANCIAS, KARDEXO<br>INCOMPANY<br>SCRETANA<br>SCRETANA<br>AND<br>AND<br>AND<br>AND<br>AND<br>AND<br>AND                                                                                                    | el como el aviso de privaci<br>BOLETA CALF (EMBAD))<br>Esta como en las 48 hr<br>ris acies serà vigente hasta 72<br>de la como en las 48 hr                                                                                                    | dad. PLANTEL         |

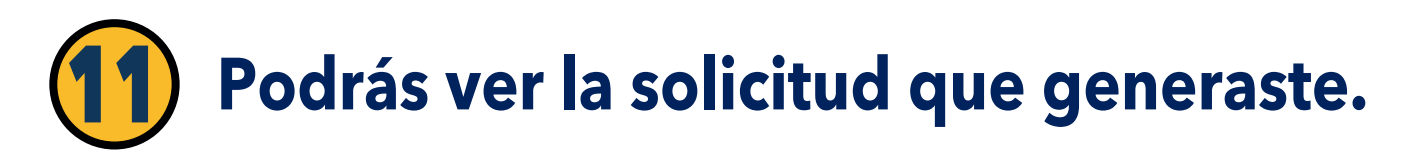

| Listado de S | olicitudes     |              |           |               |                |                  |                    |             |
|--------------|----------------|--------------|-----------|---------------|----------------|------------------|--------------------|-------------|
| Ver 10 🔹     | entradas       |              |           |               |                |                  | Buscar:            |             |
| Plantel 1    | Matricula 💷    | Tipo_Pago 11 | Importe 💷 | Referencia 11 | Status Pago 14 | Status Solicitud | Fecha de Solicitud | Imprimir 11 |
| 1            | (a)            | 203          | 524.0000  | 10011035/2406 | EN_PROCESO     | PENDIENTE        | 10/05/2020         | 1000        |
| Plantel      | Matricula      | Tipo_Pago    | Importe   | Referencia    | Status Pago    | Status Solicitud | Fecha de Solicitud | Imprimir    |
| howing 1 to  | 1 of 1 entries |              |           |               |                |                  | Anterior           | 1 Siguiente |

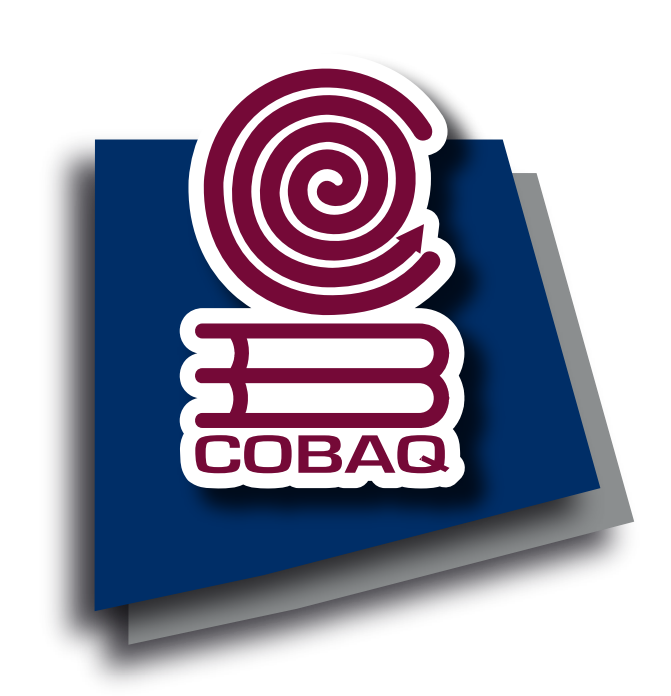

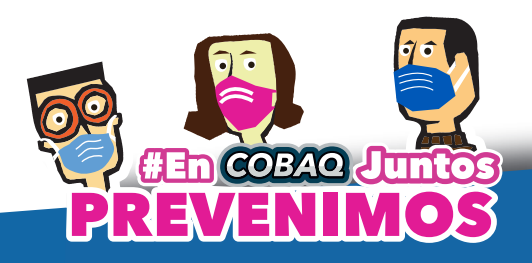